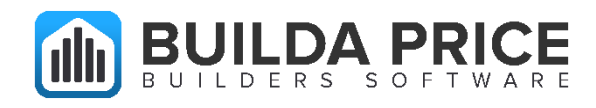

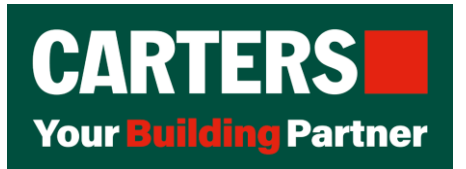

## Carters Process to Export a file to Builda Price Software

Carters have provided us a documentation on exporting a compatible file from their database. Please send these instructions to your Carters representative to send you the price file as below:

- 1. For the priced Excel spread sheet from EMS we go into Print, choose Materials Listing and tick **'Include Prices' & 'Include Prenail Build Stages'.**
- 2. Click OK.
- 3. Click on the **export button (icon below with the down arrow)** and **choose Excel.**

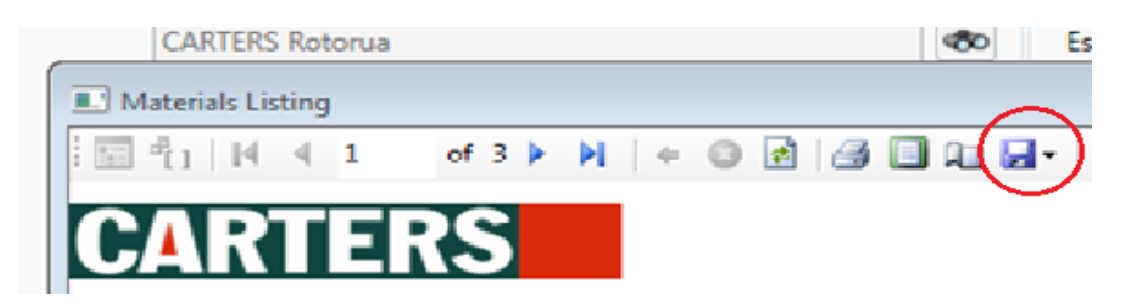

 Save Excel file and then delete all materials shown in the manufacturing build stages (Prenails and trusses) so <u>only total shown</u> (the same as if we print a customer copy).

| 90 |       |                         |   |         |
|----|-------|-------------------------|---|---------|
| 67 | PREN/ | AILED FRAMES            |   |         |
| 68 |       |                         |   |         |
| 69 | FR/   | M PRENAILED FRAMES EACH | 1 | 5394.71 |
| 70 |       |                         |   |         |
| 71 |       |                         |   |         |

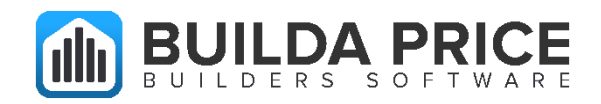

| Job Details: Eyles | s Materials Listi | ng WH1269406E  | :1           |                      |      |          |        |      |               |              |           |                   |                      |                     |          |                |
|--------------------|-------------------|----------------|--------------|----------------------|------|----------|--------|------|---------------|--------------|-----------|-------------------|----------------------|---------------------|----------|----------------|
| Edit Resources     | Labour            | Materials      | Misc         | Subcontractor Quotes | Sums | Overhead | Total  | Tags |               |              |           |                   |                      |                     |          |                |
|                    |                   |                |              | Product              |      |          |        |      | Product Usage | Material Qty | Build Qty | Material Unit     | Material Rate        | Adjustment to Value | Waste    | Material Total |
| O PRENAILED FR     | RAMES             |                |              |                      |      |          |        |      |               |              | All supp  | lied by subcontra | <sub>ctor</sub> TWIC | E AS DOUBLE         |          | > \$30,147.78  |
| PRENAILED FR       | RAMES             |                |              |                      |      | PRE      | NAIL T | OTAL |               | 1.00         | 1.00      | each              | \$15,074.89          | \$0.00              | 0% 🔻     | \$15,074.89    |
| CARTERS MAN        | UFACTURING E      | BRANT JOINT    |              |                      |      |          |        | j    |               | 14.00        | 14.00     | each              | \$11.11              | \$0.00              | 0% 🔻     | \$155.54       |
| UVL HYONE H1       | 2 399X90MM 1      | 8.0 GPA PER MT | "R *EMS*     |                      |      |          |        |      | LINTELS       | 4.50         | 4.50      | mtr               | \$125.31             | \$0.00              | 0%       | \$563.90       |
| LVL HYONE H1       | 2 400X90MM 1      | 8.0 GPATER MT  | R *EMS*      |                      |      |          |        |      | LINTELS       | 5.40         | 5.40      | mtr               | \$187.06             | Saar                | 0% 🔻     | \$902.12       |
| ULOK 6T10 TY       | LOK NAIL PLATI    | E 180X68MM     | _            |                      |      |          |        |      | T/PLATE       | 27.00        | 27.00     | each              | \$1.0                | \$0.00              | 0% 🔻     | \$27.27        |
| PASLODE IMPL       | ULSE 90X3.15M     | M BRIGHT D-HE  | AD NAIL 3000 | 0 820550V            |      | 1        |        |      |               |              | 3.00      |                   | \$115.72             | \$0.00              | 0% 🔻     | \$347.18       |
| 90MM DPC SUR       | PPLIED & FITTE    | D              |              |                      |      | -        |        |      |               | 69.00        | 09.00     | LM                | \$1.39               | \$0.00              | 0% 🔻     | \$95.91        |
| 90MM DPC SUR       | PPLIED & FITTE    | D              |              |                      |      |          |        |      | -             | 63.30        | 63.30     | LM                | \$1.39               | \$0.00              | 0% 🔻     | \$87.99        |
| PRENAIL FREI       | GHT RATE1         |                |              |                      |      |          |        | >    |               | 2.00         | 2.00      | each              | \$500.00             | \$0.00              | 0% 🔻     | \$1,000.00     |
| STD FRAME LA       | ABOUR (INCLUE     | ES DETAILING)  |              |                      |      |          | -      |      |               | 9.22         | 9.22      | m3                | \$338.89             | \$0.00              | 0% 🔻     | \$3,124.57     |
| 90 X 45 RADIAT     | TA MSG8 STRES     | SS GRADED H1.  | 2 KD *EMS*   |                      |      |          |        |      | BOTTOM PLATE  | 132.5        | 132.30    | mtr               | \$4.61               | \$0.00              | 0% 🔻     | \$609.90       |
| 90 X 45 RADIAT     | TA MSG8 STRES     | SS GRADED H1.  | 2 KD *EMS*   | -                    |      |          |        |      | NOGS          | 436.60       | 436.60    | mtr               | \$4.61               | \$0.00              | 0% 🔻     | \$2,012.73     |
| 🗐 90 X 45 RADIAT   | TA MSG8 STRES     | SS GRADED H1.  | 2 KD *EMS*   |                      |      |          |        |      | STUDS         | 1,079.40     | 1,079.40  | mtr               | \$4.61               | \$0.00              | 0% 🔻     | \$4,976.03     |
| 🗐 90 X 45 RADIAT   | TA MSG8 STRES     | SS GRADED U.   | 2 KD *EMS*   |                      |      |          |        |      | T/PLATE       | 184.20       | 184.20    | mtr               | \$4.61               | 50.00               | 0% 🔻     | \$849.16       |
| 🗐 140 X 45 RADIA   | ATA MSOD STRE     | SS GRADED H1   | 2 KD *EMS*   |                      |      |          |        |      | LINTELS       | 39.00        | 39.00     | mtr               | \$8.90               | \$0.00              | 096 🔻    | \$269.10       |
| 0 100 x 45 RADIA   | ATA MSG8 STRE     | SS GRADED H1   | 2 KD *EMS*   |                      |      |          |        |      | LINTELS       | 5.40         | 5.40      | mtr               | \$9.54               | \$0.00              | 0%       | 951.52         |
| + Add Item         |                   |                |              |                      |      |          |        |      |               |              |           |                   |                      |                     | Subtotal | \$30,147.78    |
|                    |                   |                |              |                      |      |          |        |      |               |              |           |                   |                      |                     |          |                |

## 🔍 Job Details: De Beer Materials Listing WH1273615E1

| 🔪 Job Details: De E | Beer Materials L | isting WH127361 | 5E1          |                      |      |          |        |         |         |                 |              |            |                   |                |                     |       |               |
|---------------------|------------------|-----------------|--------------|----------------------|------|----------|--------|---------|---------|-----------------|--------------|------------|-------------------|----------------|---------------------|-------|---------------|
| Edit Resources      | Labour           | Materials       | Misc         | Subcontractor Quotes | Sums | Overhead | Total  | Tags    |         |                 |              |            |                   |                |                     |       |               |
|                     |                  |                 |              | Product              |      |          |        |         |         | Product Usage   | Material Qty | Build Qty  | Material Unit     | Material Rate  | Adjustment to Value | Waste | Material Tota |
| TRUSSES             |                  |                 |              |                      |      |          |        |         |         |                 |              | 🔲 All supp | lied by subcontra | stor C         | OUBLE UP PRI        |       | \$9,091.43    |
| TRUSSES AND         | COMPONENT        | s               |              |                      |      | ONLY     | NEED T | HE FIRS | ST LINE |                 | 1.00         | 1.00       | each              | \$4,545.81     | \$0.00              | 0% 🔻  | \$4,545.61    |
| TYVEK SITE P        | LAN FOR F&T      |                 |              |                      |      |          |        |         |         | TYVEK Site Plan | 1.00         | 1.00       | each              | \$45.45        | \$0.00              | 0% 🔻  | \$45.45       |
| PRENAIL PRE         | GHT RATE1        |                 |              |                      |      |          |        |         |         | Freight         | 1.00         | 1.00       | each              | \$511.38       | \$0.00              | 0%    | \$511.38      |
| 90 X 45 RADIA       | TA MSG8 STRE     | SS GRADED H1.   | 2 KD *EMS*   |                      |      |          |        |         |         | Truss Timber    | 250.87       | 250.87     | mtr               | \$4.72         | \$0.00              | 0% 🔻  | \$1,184.11    |
| 90 X 45 RADIA       | TA MSG10 STR     | ESS GRADED H1   | 2 KD 4EMS*   |                      |      |          |        |         |         | Truss Timber    | 120.98       | 120.98     | mtr               | \$5.08         | \$0.00              | 0% 🔻  | \$812.18      |
| 🗐 70 X 45 RADIA     | TA MSG8 STRE     | SS GRADED H1.   | 2 KD *EMS*   |                      |      |          |        |         |         | Truss Timber    | 147.11       | 147.11     | mtr               | \$3.78         | \$0.00              | 0% 🔻  | \$553.13      |
| GANGNAIL GN         |                  | R PLATE 5X10 50 | MM X 100MM   | I EACH               |      |          |        |         |         | Truss Plates    | 184.00       | 184.00     | each              | \$0.52         | \$0.00              | 0% 🔻  | \$95.68       |
| GANGNAIL GN         | IQ CONNECTO      | R PLATE 8X10 75 | MM X 100MM   | I EACH               |      |          |        |         |         | Truss Plates    | 40.00        | 40.00      | each              | \$0.78         | \$0.00              | 0% 🔻  | \$31.20       |
| GANGNAIL GN         | CONNECTOR        | R PLATE 8X13 75 | MM X 125MM   | I EACH               |      |          |        | -       |         | Truss Plates    | 48.00        | 46.00      | each              | \$0.98         | \$0.00              | 0% 🔻  | \$45.08       |
| GANGNAIL GN         |                  | R PLATE 8X15 75 | MM X 150MM   | I EACH               |      |          |        |         | ><      | Truss Plates    | 2.00         | 2.00       | each              | \$1.17         | \$0.00              | 0% 🔻  | \$2.34        |
| GANGNAIL GN         |                  | R PLATE 10X10 1 | DOMM X 100M  | /IM EACH             |      |          | -      | /       |         | Inos Plates     | 18.00        | 18.00      | each              | \$1.05         | \$0.00              | 0%    | \$18.90       |
| GANGNAIL GN         |                  | R PLATE 10X13 1 | 00MM X 125M  | /M EACH              |      |          |        |         |         | Truss Plates    | 42.00        | 42.00      | each              | \$1.31         | \$0.00              | 0% 🔻  | \$55.02       |
| GANGNAIL GN         |                  | R PLATE 10X20 1 | 00MM X 200N  | /IM EACH             | -    | 10.5     |        |         |         | Truss Plates    | 12.00        | 12.00      | each              | \$2.09         | \$0.00              | 0% 🔻  | \$25.08       |
| GANGNAIL GN         |                  | R PLATE 10X25 1 | DOMM X 250N  | IM EACH              |      |          |        |         |         | Truss Plates    | 62.00        | 62.00      | each              | \$2.61         | \$0.00              | 0% 🔻  | \$161.82      |
| GANGNAIL GN         |                  | R PLATE 15X18 1 | 50MM X 41 5M | MM EACH              |      |          |        |         |         | Truss Plates    | 2.00         | 2.00       | each              | \$2.13         | \$0.00              | 0% 🔻  | \$5.48        |
| GANGNAIL GN         |                  | R PLATE 15X20 1 | 50MM X 200N  | /IM EACH             |      |          |        |         |         | Truss Plates    | 30.00        | 30.00      | each              | <b>\$</b> 3.12 | 50.90               | 0% 🔻  | \$93.60       |
| L/LOK CT200         | PORMM CEILING    | TIE LEFT HAND   | EACH         |                      |      |          |        |         |         | Truss Fixings   | 42.00        | 42.00      | each              | \$0.59         | \$0.00              | 0% 1  | \$24.78       |
| ULOK CT200 2        | 00MM CEILING     | TIE RIGHT HAND  | DEACH        |                      |      |          |        |         |         | Truss Fixings   | 42.00        | 42.00      | each              | \$0.59         | \$0.00              | 0% 🔻  | \$24.78       |
|                     |                  |                 |              |                      |      |          |        |         |         |                 |              |            |                   |                |                     | -     |               |

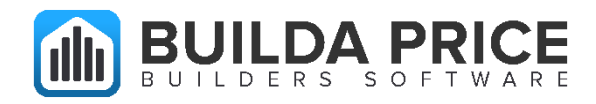

5. However, in the case of **Precut Balance of Roof**, including line items ensures the builder gets all their manhours for this section. Zero the rates for these line items.

| 🔍 Job Details: De Be | er Materials L            | isting WH127361 | 5E1        |                      |      |          |               |              |           |                  |               |                     |       | 6              |
|----------------------|---------------------------|-----------------|------------|----------------------|------|----------|---------------|--------------|-----------|------------------|---------------|---------------------|-------|----------------|
| Edit Resources       | Labour                    | Materials       | Misc       | Subcontractor Quotes | Sums | Overhead | Total         | Tags         |           |                  |               |                     |       | 4              |
|                      |                           |                 | Product    |                      |      |          | Product Usage | Material Qty | Build Qty | Material Unit    | Material Rate | Adjustment to Value | Waste | Material Total |
| RANDOM SUPP          | LI FRAMES D               | ASEMINI         |            |                      |      |          |               |              | 🖾 All sup | plied by subcont | ractor        |                     | DI LA | \$501.11       |
| RANDOM SUPP          | LY OTHER GN               | D LEVEL         |            |                      |      |          |               |              | 🔲 All sup | plied by subcont | ractor RATES, | BUT LINE ITEMS      | IS    | \$463.77       |
| TRUSSES              |                           |                 |            |                      |      |          |               |              | 🗐 All sup | plied by subcont | ractor GOOD   | FOR CALCULATI       | NG    | \$9,091.43     |
| O PRECUT BALAN       | NCE OF ROOF               | 1               |            |                      | ONLY | NEED THE | FIRST LINE    |              | 🗐 All sup | plied by subcont | ractor BUILD  | ER'S LABOUR         |       | \$3,900.51     |
| PRECUT BALAN         | ICE OF ROOF               |                 |            |                      |      |          |               | 1.00         | 1.00      | each             | \$1,949.89    | \$0.00              | 0% 🔻  | \$1,949.89     |
| PRENAIL FREIG        | BHT RATE1                 |                 |            |                      |      |          |               | 1.00         | 1.00      | each             | \$511.36      | \$0.00              | • 60  | \$511.36       |
| PRECUT BALAN         | ICE OF ROOF               | (INCLUDES DET)  | AILING)    |                      |      |          |               | 1.12         | 1.12      | m3               | \$232.95      | \$0.00              | 0%    | \$260.99       |
| 90 X 45 RADIAT.      | A MSG8 STRE               | SS GRADED H1.2  | 2 KD *EMS* |                      |      |          | FLYRAFTERS    | 33.70        | 33.70     | mtr              | \$4.72        | \$0.00              | 0% 🔻  | 159.46         |
| 90 X 45 RADIAT.      | A MSG8 STRE               | SS GRADED H1.2  | 2 KD *EMS* |                      |      |          | OUTRIGGERS    | 101.10       | 101.10    | mtr              | \$4.72        | \$0.00              | 0% •  | S4 .19         |
| 90 X 45 RADIAT.      | A MSG8 STRE               | SS GRADED H1.2  | 2 KD *EMS* |                      |      |          | RAFTERS       | 21.60        | 21.60     | mtr              | \$4.72        | \$0.00              | 0% •  | \$ 01.5        |
| 90 X 45 RADIAT.      | A MSG8 STRE               | SS GRADED H1.2  | 2 KD *EMS* |                      |      |          | VERGE NOGS    | 33.70        | 33.70     | mtr              | \$4.72        | \$0.00              | 0% •  | \$159.06       |
| 🗐 190 X 45 RADIA     | TA <mark>MSG8 STRI</mark> | ESS GRADED H1   | 2 KD *EMS* |                      |      |          | RAFTERS       | 28.80        | 28.80     | mtr              | \$9.76        | \$0.00              | 0% 🔻  | \$281.09       |

6. Save this file and send to the builder. Example shown below.

| CARTE            | RS                                                                                              | Ma   | aterial I<br>RT3 | _isting<br>00000-E |
|------------------|-------------------------------------------------------------------------------------------------|------|------------------|--------------------|
| ient E<br>Idress | CAMPLE DEVELOPMENTS LIMITED                                                                     |      | JOI              |                    |
|                  |                                                                                                 | Ref  | JOB NAM          | IE REF.            |
| SKU Number       | Description                                                                                     | Unit | Qty              | Price              |
| ECK FRAMING      |                                                                                                 |      |                  |                    |
| RWSPA18          | 1800MM SQU ANCHOR HOUSE PILE H5 125X125                                                         | EACH | 10               | 28.87              |
| RWSPA24          | 2400MM SQU ANCHOR HOUSE PILE H5 125X125                                                         | EACH | 7 '              | 38.50              |
| 10075RAN1H5MG    | 100 X 75 RAD NO.1 H5 MG<br>2/1.8                                                                | MTR  | 4.5              | 8.69               |
| 14045RVH3CMG60   | 140 X 45 RAD SG8 VERIFIED H3.2 WET MG 6.0M                                                      | LGTH | 8                | 33.97              |
| 19045RVH3CMG     | 190 X 45 RAD SG8 VERIFIED H3.2 WET MG *EMS*<br>1/10, 1/20, 3/6, 7/5.4, 2/4.8, 4/4.2, 1/40, 1/18 | MTR  | 180.5            | 7.37               |
| 8888RLPV8530     | 88 X 88 RADIATA GLULAM POST VISUAL H5 KD GL8 3.0M                                               | LGTH | 11               | 87.01              |
| 9045RVH3CMG80    | 90 X 45 RAD SG8 VERIFIED H3.2 WET MG 6.0M                                                       | LGTH | 7                | 22.14              |
| 7045RVH3CMG80    | 70 X 45 RAD SG8 VERIFIED H3.2 WET MG 6.0M. 29                                                   | LGTH | 30               | 16.67              |
| 5050RAN1H3MG     | 50 X 50 RAD NO 1 H3.2 MG                                                                        | MTR  | 5                | 3.86               |

If you require further clarification on this process, please contact **David Stewart at Carters Tauranga on (07) 577 5551.**